Поволжская Государственная Академия Телекоммуникаций и Информатики

> МЕТОДИЧЕСКИЕ УКАЗАНИЯ к лабораторным работам

"Программирование в системе MatLab"

Одобрено Методическим Советом ПГАТИ \_\_\_ апреля 2001 года

| Автор-составитель: | АКЧУРИН Э.А.  | к.т.н., доцент    |
|--------------------|---------------|-------------------|
| Редактор:          | КОРАБЛИН М.А. | д.т.н., профессор |
| Рецензент:         | ТЯЖЕВ А.И.    | д.т.н., профессор |

Введение

Лабораторный цикл содержит 7 работ по изучению программирования с использованием математической системы MatLab и входящей в него программы моделирования Simulink:

- 1. Основы MatLab.
- 2. Простые вычисления в MatLab.
- 3. Многомерные вычисления в MatLab.
- 4. Решение уравнений в MatLab.
- 5. Символьные вычисления в MatLab.
- 6. Моделирование устройства с помощью Simulink.
- 7. Моделирование системы с помощью Simulink.

Цикл может использоваться в дисциплинах: «Программирование на языках высокого уровня» и "Цифровые сигнальные процессоры" специальности 220400, «Высокоуровневые методы информатики и программирования» специальности 351400 и «Информатики» специальностей 200700, 200900, 201000, 20110, 201200.

### Рекомендуемая литература:

- 1. Дьяконов В.П., Абраменкова И.В. MatLab 5.0/5.3. М.: Нолидж, 1999, 640 с.
- Гультяев А.К. MatLab 5.2. Имитационное моделирование в среде Windows. СПб: Корона, 1999, 288 с.

### Содержание отчета по каждой работе:

- 1. Название работы, задание в соответствии с вариантом.
- 2. Программа.
- 3. Результаты выполнения программы на ПК.
- 4. Выводы.

# Содержание

| 1. Основы MatLab                               | 3  |
|------------------------------------------------|----|
| 2. Простые вычисления в MatLab                 | 6  |
| 3. Многомерные вычисления в MatLab             | 10 |
| 4. Решение уравнений в MatLab                  | 17 |
| 5. Символьные вычисления в MatLab              | 22 |
| 6. Моделирование устройства с помощью Simulink | 31 |
| 7. Моделирование системы с помощью Simulink    | 39 |

Самара 2001

## 1. Основы MatLab

#### Подготовка к работе

По указанной литературе изучить:

- основы системы MatLab,
- системное меню MatLab,
- основные системные команды,
- правила ввода команд и данных,
- ранжированные переменные,
- правила вывода результатов.

#### Контрольные вопросы

- 1. Структура окна системы MatLab.
- 2. Команды пункта "File" системного меню.
- 3. Команды пункта "Edit" системного меню.
- 4. Команды пункта "View" системного меню.
- 5. Команды пункта "Web" системного меню.
- 6. Команды пункта "Window" системного меню.
- 7. Команды пункта "Help" системного меню.
- 8. Правила ввода команд.
- 9. Правила ввода функций и операндов.
- 10. Правила ввода выражений.
- 11. Организация циклов.
- 12. Правила ввода комментариев.
- 13. Правила просмотра результатов операций.

### Задание к работе

<u>Задача 1</u>. Изучить интерфейс MatLab.

Задача 2. Ознакомиться с демонстрационными примерами MatLab.

- Задача 3 Выполнить в режиме калькулятора следующие действия:
  - Ввод исходных операндов.
  - Выполнить над операндами 1 и 2 операцию 1.
  - Выполнить над результатом и операндом 1 операцию 2.
  - Выполнить над результатом и операндом 2 операцию 3.
  - Возвести почленно операнд 1 в степень 3.

| No  |     |      |     |    |    |      | 0000000 2 | Опера | Операторы |   |
|-----|-----|------|-----|----|----|------|-----------|-------|-----------|---|
| IN≌ | UII | еран | 4 1 |    |    |      | Операнд 2 | 1     | 2         | 3 |
| 1   | V=  | [12  | 34  | 61 | 45 | 11]  | v = 34    | *     | ./        | + |
| 2   | V=  | [ 80 | 67  | 34 | 11 | 45 ] | v = 43    | /     | *         | - |
| 3   | V=  | [ 19 | 77  | 45 | 11 | 67]  | v = -5    | +     | ۱.        | / |
| 4   | V=  | [11  | 98  | 67 | 45 | 22 ] | v = 7     | -     | * .       | / |
| 5   | V=  | [ 67 | 34  | 67 | 45 | 56]  | v = -12   | +     | ۱.        | * |
| 6   | V=  | [ 18 | 36  | 45 | 45 | 4]   | v = 10    | /     | ./        | - |
| 7   | V=  | 55   | 43  | 8  | 45 | 23 ] | v = 44    | 1     | * .       | / |
| 8   | V=  | [ 32 | 28  | 55 | 45 | 34 ] | v = 87    | *     | -         | / |
| 9   | V=  | [ 14 | 34  | 33 | 45 | 15 ] | v = 78    | *     | +         | + |
| 10  | V=  | [ 15 | 23  | 17 | 45 | 9]   | v = -22   | /     | -         | * |
| 11  | V=  | [ 10 | 34  | 10 | 45 | 7]   | v = -14   | *     | -         | * |
| 12  | V=  | 95 [ | 56  | 5  | 45 | 54]  | v = 99    | +     | ./        | + |
| 13  | V=  | [ 18 | 90  | 35 | 45 | 46 ] | v = 32    | *     | *         | - |
| 14  | V=  | 24   | 34  | 87 | 45 | 88 ] | v = -43   | 1     | .*        | / |
| 15  | V=  | [14  | 41  | 90 | 45 | 77]  | v = 55    | 1     | +         | + |

### Методические указания

- 1. В MatLab все данные рассматриваются, как матрицы. Тип результата определяется автоматически по виду выражения.
- В идентификаторах высота буквы имеет значение. Рекомендуется для имен простых переменных выбирать строчные буквы, а для структурированных (векторы и массивы) прописные.
- Векторы вводятся в квадратных скобках, компоненты вектора разделяются пробелами. Например, V=[1 2 3].
- 4. Матрицы вводятся в квадратных скобках, внутри которых размещаются векторы строк, разделенные знаком точка с запятой (;).Например, V=[1 2 3 ; 4 5 6; 7 8 9].
- 5. Если данные не умещаются в строке, строку можно отобразить в нескольких строках, используя разделитель в виде многоточия (не менее трех точек).
- 6. Значение π задается системной константой с именем pi.
- 7. В MatLab возможны два режима работы:
  - В командном окне, как с калькулятором. В этом случае каждое действие сразу же исполняется.
  - В редакторе программ. В этом случае программа вводится, как обычно, а исполняется по команде встроенного отладчика.
- 8. При работе в режиме калькулятора выражения могут вводиться:
  - В прямой форме, тогда после завершения ввода ответ будет выведен под встроенным системным именем ans. Переменная с этим именем всегда хранит результат последнего вычисления.
  - В форме оператора присвоения, когда переменной с выбранным именем присваивается значение выражения. Ответ в этом случае выводиться под именем этой переменной.

- Любое уже определенное значение можно вызвать из рабочей области по имени переменной.
- Если вычисляется значение переменной с выбранным именем по заданному выражению, результат выводится под именем этой переменной в следующей строке. Векторы выводятся в строке с пробелами, матрицы - построчно, каждая содержит вектор строки.
- При работе с программой неграфические результаты выводятся в окно командной строки. При необходимости их можно выводить, как текст, в специально создаваемое окно.
- Вывод результата можно заблокировать, если в конце строки ввода ввести знак точка с запятой (;). Значение переменной, которой результат присваивается, храниться в рабочей области.
- 12. При работе с массивами определены операторы почленного выполнения. В них перед символом операции вводится точка (.).
- Символ присвоения знак равенства (=). Равенство, как оператор отношения в условиях, вводится, как двойное равенство (==).

### 2. Простые вычисления в MatLab

### Подготовка к работе

- 1. По указанной литературе изучить:
  - системное меню редактора MatLab,
  - основные системные команды,
  - правила ввода команд и данных,
  - ранжированные переменные,
  - правила вывода результатов,
  - правила вывода результатов в виде двумерных графиков,
  - правила отладки программ.
- 2. Разработать алгоритмы решения задач из варианта задания.
- 3. Составить программы решения задач.

### Контрольные вопросы

- 1. Структура окна редактора MatLab.
- 2. Правила ввода команд.
- 3. Правила ввода функций и операндов.
- 4. Правила ввода выражений.
- 5. Организация циклов.
- 6. Правила ввода комментариев.
- 7. Правила просмотра результатов операций.
- 8. Правила создания двумерных графиков.
- 9. Запуск и отладка программ.

### Задание к работе

<u>Задача 1</u>.

- Ввести текст в виде комментария, как заглавие программы.
- Ввести исходные данные.
- Задать изменение аргумента.
- Вычислить значения функций 1 и 2 для аргумента в заданном интервале.
- Вывести графики функций одновременно на одном графике в декартовых координатах. Для разных графиков использовать разный тип линий.

### Задача 2

- Пункты 1...4 задачи 1.
- Вывести графики функций в двух подокнах на одном графике. Графики сделать в столбиковом формате.

|                | <u> </u>         |
|----------------|------------------|
| RODIALITI I 12 |                  |
| рацианты за    | пании            |
|                | <b>AAAAAAAAA</b> |

| Nº | Функция 1                  | Функция 2                          | а   | b  | h    |
|----|----------------------------|------------------------------------|-----|----|------|
| 1  | y = sin(x)                 | z= exp(x+3)/5000 - 1               | -2π | 2π | π/20 |
| 2  | y = cos(x)                 | z = 0.00025e <sup>3</sup> -x - 0.6 | -2π | 2π | π/20 |
| 3  | y =  tg(x)  + 0.1          | $z = (1+x)^6$                      | -2π | 2π | π/20 |
| 4  | y = (x <sup>2</sup> -1)/15 | $z = 1 + \sin(x)$                  | -2π | 2π | π/20 |
| 5  | y = (x <sup>3</sup> -2)/15 | $z = 5\cos(x)$                     | -2π | 2π | π/20 |
| 6  | y = x <sup>2</sup> - 10    | z = 0.025 exp(-1.2x)               | -5  | 5  | 1    |
| 7  | y = 3sin(x)                | z=0.015x <sup>3</sup>              | -5  | 5  | 1    |
| 8  | y = 4sin(x)                | $z = 0.05x^2$                      | 1   | 10 | 1    |
| 9  | y = 6sin(x)                | $z = 0.01x^3$                      | -10 | 10 | 1    |
| 10 | $y = 2 + \cos(x)$          | $z = -0.05(x^2 + 10\cos(x))$       | -8  | 8  | 1    |
| 11 | $y = \sin^2(x/3)$          | $z = 0.01(x^2 - 40sin(x))$         | -8  | 8  | 1    |
| 12 | $y = \cos^3(x)$            | z = sin(x) + sin(2x)               | -π  |    | π/8  |
| 13 | $y = 0.5x + \cos^2(x)$     | $z = \sin^2(x) + \cos(x)$          | -π  |    | π/8  |
| 14 | $y = sin(x) + cos^2(2x)$   | z = x(0.5 + x)exp(0.1x)            | -π  |    | π/8  |
| 15 | y =  sin(x) exp(x/2)       | $z = 5x - x^{1.5} + \sin(x)$       | 0   | 5  | 0.5  |

#### Методические указания

- 1. Текстовые пояснения в программу вводятся, как комментарий. Он начинается с символа %, который располагается в первой позиции строки. Комментарий - это текст! В него не надо включать символы операций.
- 2. Для формирования ХҮ графика необходимо:
  - Задать аргумент в формате x=<нач. значение>:<шаг>:<нач. значение>.
  - Вычислить функцию, например, y=f(x).
  - Вывести график процедурой plot(x,y,s). Процедура рисует график прямыми линиями между вычисленными точками.. Здесь s - строковая константа, задающая параметры линии, ее можно пропускать. Определены следующие значения s:

| Цвет линии |            | Тип | точки              | Тип лин | Тип линии       |  |
|------------|------------|-----|--------------------|---------|-----------------|--|
| у          | желтый     |     | точка              | -       | сплошная        |  |
| m          | фиолетовый | 0   | кружок             | :       | двойной пунктир |  |
| С          | голубой    | Х   | крест              |         | штрих пунктир   |  |
| r          | красный    | +   | плюс               |         | штрих           |  |
| g          | зеленый    | *   | звездочка          |         |                 |  |
| b          | синий      | S   | квадрат            |         |                 |  |
| W          | белый      | d   | ромб               |         |                 |  |
| k          | черный     | ٧   | треугольник вверх  |         |                 |  |
|            |            | <   | треугольник влево  |         |                 |  |
|            |            | >   | треугольник вправо |         |                 |  |
|            |            | р   | пятиугольник       |         |                 |  |
|            |            | h   | шестиугольник      |         |                 |  |

 Если на одном графике нужно отобразить несколько функций, например, y1=f(x) и y2=f(x)., то они вначале вычисляются, а затем выводятся процедурой plot(x,y1,'s1',x,y2,'s2...), в которой в качестве параметров для каждой функции следуют группы <аргумент, функция, строка типа линии>.

- Для создания в графическом окне нескольких подокон для вывода графиков используется процедура subplot(m,n,p), где m - число подокон в окне по горизонтали, n - по вертикали, p - номер используемого подокна (нумерация с 1).
- Для формирования графика в столбиковой форме нужно использовать процедуру bar(x,y). При выводе такого графика в подокно строка программы имеет вид subplot(m,n,p), bar(x,y).

#### Пример выполнения

| <u>Задание</u> | Функция 1                    | y = 2sin(x)            |
|----------------|------------------------------|------------------------|
|                | Функция 2                    | z = 0.02x <sup>3</sup> |
|                | Начальное значение аргумента | a = -2π                |
|                | Конечное значение аргумента  | b = 2π                 |
|                | Шаг изменения аргумента      | h = π/20               |
| •              |                              |                        |

### <u>Задача 1</u>

% Задача 1 % Диапазон и шаг a=-2\*pi: b=2\*pi; h=pi/20: % Задание аргумента X=a:h:b: %Расчет функций Y=2\*sin(X): Z=0.02\*X.^3: % Вывод графиков с одинаковым типом линии в окно 1 figure(1); plot(X,Y,X,Z);% Включим координатную сетку grid on % Вывод графиков с разными типами линии в окно 2 figure(2); plot(X,Y,'-',X,Z,':'); % Включим координатную сетку

grid on

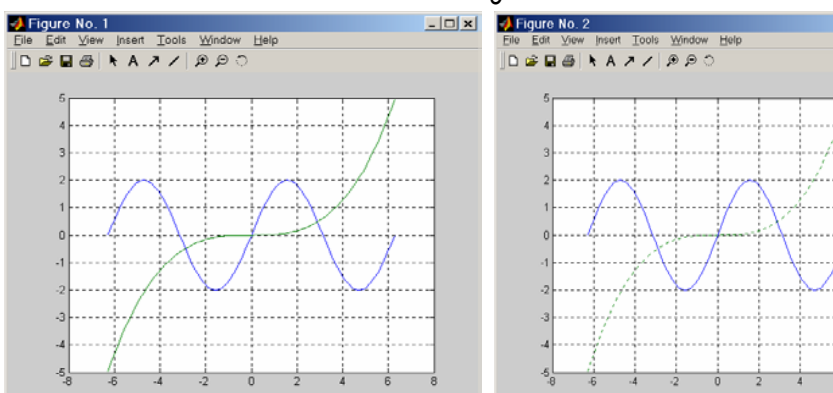

#### <u>Задача 2</u>

% Задача 2 % Диапазон и шаг а=-2\*рі; b=2\*рі; h=pi/20; % Задание аргумента X=a:h:b; %Расчет функций Y=2\*sin(X); Z=0.02\*X.^3; % Вывод графика 1 в виде столбиков в подокно 1 subplot(2,1,1),bar(X,Y); % Вывод графика 2 в виде столбиков в подокно 2 subplot(2,1,2),bar(X,Z);

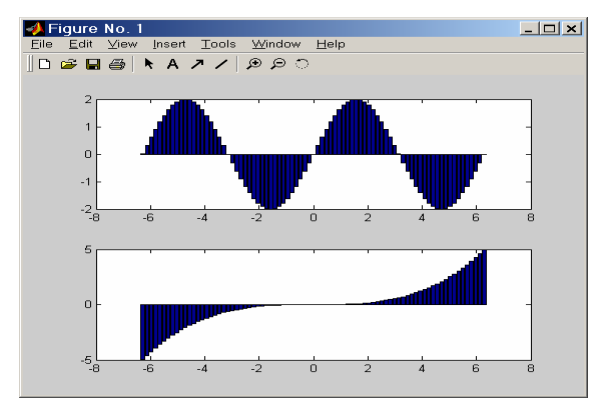

### 3. Многомерные вычисления в MatLab

#### Подготовка к работе.

- 🗆 x

- 1. По указанной литературе изучить:
  - правила организации вложенных циклов,
  - правила получения многомерных результатов,
  - вывод многомерных данных в табличной форме,
  - объемная графика,
  - контурная графика.
- 2. Разработать алгоритмы решения задач из варианта задания.
- 3. Составить программы решения задач.

#### Контрольные вопросы

- 1. Организация вложенных циклов.
- 2. Правила задания многомерных функций.
- 3. Связь двумерной функции с матрицей для вывода графиков.
- 4. Вывод многомерных результатов в форме таблицы.
- 5. Трехмерная графика в аксонометрии.
- 6. Трехмерная графика с функциональной окраской раскраской.
- 7. Трехмерная графика с функциональной раскраской и проекцией.
- 8. Контурная графика.
- 9. Объемная контурная графика.
- 10. Объемная графика с освещением.

### Задание к работе

Задача 1. Двумерная функция и объемные графики в своих окнах.

- Ввести исходные данные.
- Вычислить двумерную функцию.
- Вывести функцию в виде 5 трехмерных графиков разного типа.
- Вывести функцию в виде 2 контурных графиков разного типа.

Задача 2. Двумерная функция и объемные графики в подокнах общего окна.

| Варианты зада | аний |
|---------------|------|
|---------------|------|

| Nº | Функция                        | Пределы изменения |              |  |
|----|--------------------------------|-------------------|--------------|--|
|    |                                | Х                 | у            |  |
| 1  | z=sin(x)cos(y)                 | от -2π до 2π      | от -2π до 2π |  |
| 2  | z=sin(x/2)cos(y)               | от -2π до 2π      | от -2π до 2π |  |
| 3  | z=sin(2x)cos(y)                | от -2π до 2π      | от -2π до 2π |  |
| 4  | z = sin(x)cos(y/2)             | от -2π до 2π      | от -2π до 2π |  |
| 5  | z = sin(x/2)cos(2y)            | от -2π до 2π      | от -2π до 2π |  |
| 6  | z = sin(2x)cos(2y)             | от -2π до 2π      | от -2π до 2π |  |
| 7  | $z = (1+\sin(x)/x)(\sin(y)/y)$ | от -2π до 2π      | от -2π до 2π |  |
| 8  | z = (sin(x)/x)cos(y)           | от -2π до 2π      | от -2π до 2π |  |
| 9  | z = (sin(x)/x) cos(y)          | от -2π до 2π      | от -2π до 2π |  |
| 10 | z = (sin(x)/x)y                | от -2π до 2π      | от -2π до 2π |  |
| 11 | $z = (\sin(x)/x) y $           | от -2π до 2π      | от -2π до 2π |  |
| 12 | z = (sin(x)/x)sin(y)           | от -2π до 2π      | от -2π до 2π |  |
| 13 | z = (sin(x)/x) sin(y)          | от -2π до 2π      | от -2π до 2π |  |
| 14 | z = (sin(x)/x)(1-y)            | от -2π до 2π      | от -2π до 2π |  |
| 15 | z = (sin(x)/x) y+0.5           | от -2π до 2π      | от -2π до 2π |  |

#### Методические указания

- Формирование задач. В работе предусмотрены 2 задачи, в каждой из которых вычисляется двумерная функция, описывающая объемную фигуру, и строятся поверхностные и контурные графики с использованием различных графических функций. В первой задаче каждый график выводится в свое окно, во второй в подокна общего окна.
- Представление матриц. Значения матрицы выводятся в текстовой форме построчно. Если столбцы в экране не умещаются, происходит разбиение на группы столбцов, которые выводятся последовательно. Табличный вывод в MatLab, как в MathCAD, не предусмотрен.
- Поверхностный и контурный графики. Для формирования поверхностного или контурного графика необходимо:
  - задать число точек по координатам X иY,
  - создать вложенные циклы по X иY, вычислить функцию Z=f(X,Y),
  - ввести номер графического окна, вывести туда график выбранного типа.
- 4. Следует использовать графики:
  - трехмерный с аксонометрией, функция plot3(X,Y,Z),
  - трехмерный с функциональной окраской, функция mesh(X,Y,Z),
  - трехмерный с функциональной окраской и проекцией, функция meshc(X,Y,Z),
  - трехмерный с функциональной окраской и проекцией, функция surf(X,Y,Z),
  - контурный, функция contour(X,Y,Z),
  - объемный контурный, функция contour3(X,Y,Z),
  - трехмерный с освещением, функция surfl(X,Y,Z).

- 5. В каждом окне можно рисовать несколько графиков с наложением друг на друга. В списке параметров для каждого графика параметры перечисляются группами последовательно (в работе график для окна один). В каждую группу входят:
  - Х первая координата площадки основания,
  - Y вторая координата площадки основания,
  - Z значение функции.

### Пример выполнения

### <u>Задание</u>

Задача 1

Функция  $z = \frac{\sin(x)}{x} \cdot \frac{\sin(y)}{y}$ .

Пределы изменения аргументов -2 ... 2 л

% Задача 1 % Число точек и шаг N=40: h=pi/20: % Расчет матрицы for n=1:2\*N+1 if n=N+1 A(n)=1; else  $A(n)=sin(h^{*}(n-N-1))/(h^{*}(n-N-1))$ ; end; end: for n=1:2\*N+1 for m=1:2\*N+1 Z(n,m)=A(n)\*A(m);end: end: % Задание плошадки [X,Y]=meshgrid([-N:1:N]); % Вывод графика в аксонометрии в окно 1 figure(1): plot3(X,Y,Z); % вывод трехмерного графика с функциональной окраской в окно 2 figure(2); mesh(X,Y,Z): % вывод трехмерного графика с функциональной окраской и проекцией в окно 3 figure(3); meshc(X,Y,Z); % вывод трехмерного графика с проекцией в окно 4 figure(4); surf(X,Y,Z); % Вывод контурного графика в окно 5 figure(5); contour(X,Y,Z)

 13

 % Вывод объемного контурного графика в окно 6

 figure(6);

 contour3(X,Y,Z)

 % Вывод объемного графика с освещением в окно 7

 figure(7);surfl(X,Y,Z)

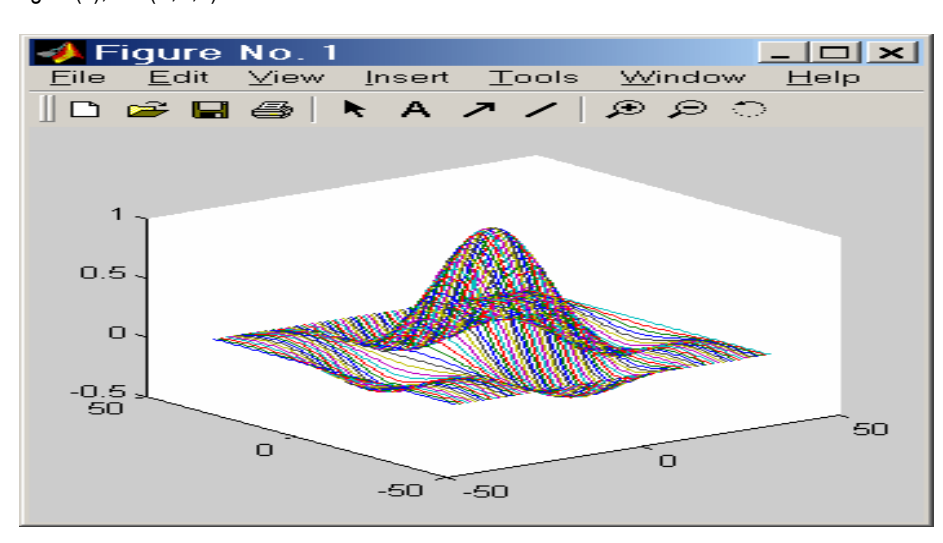

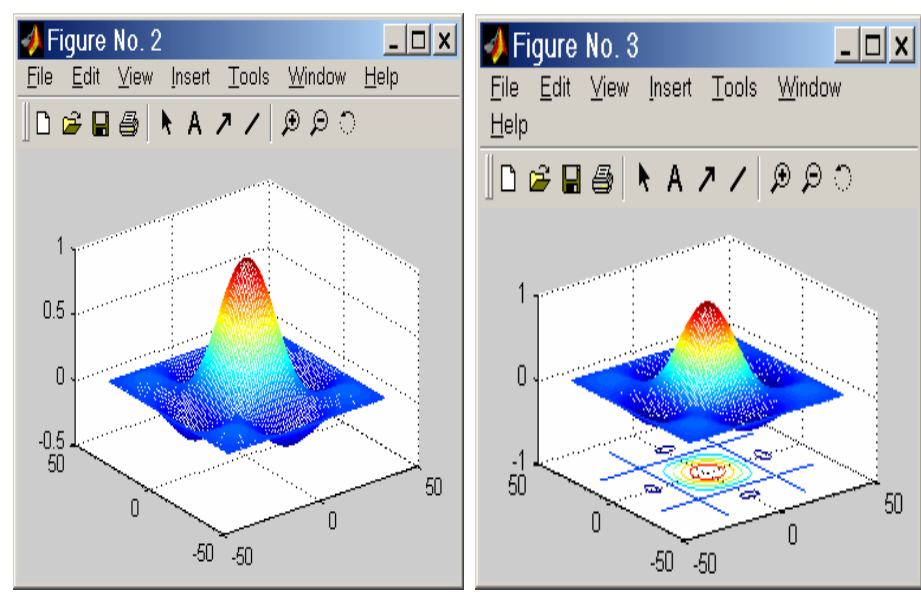

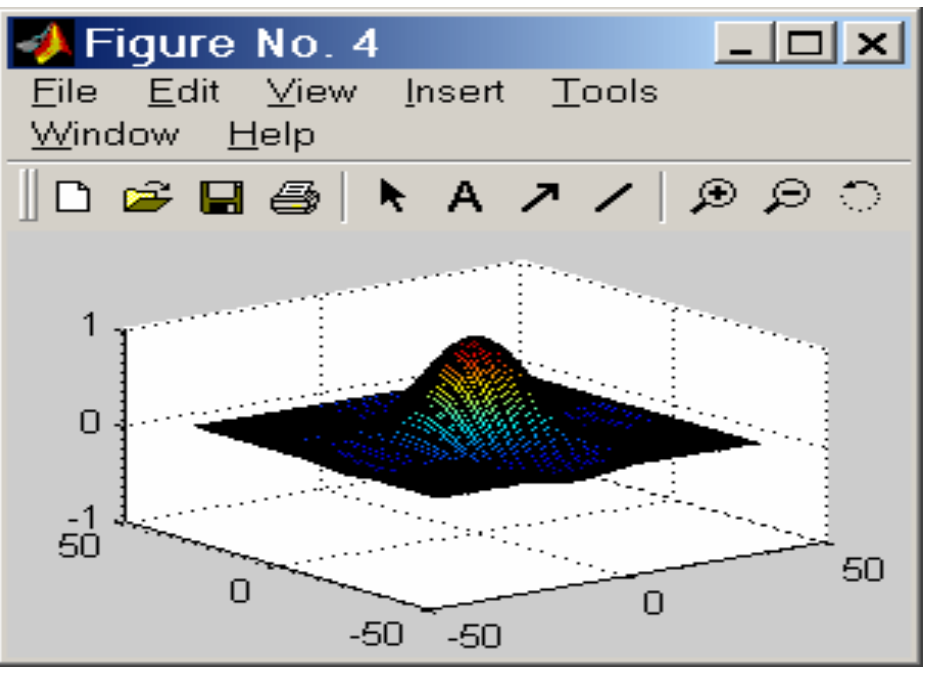

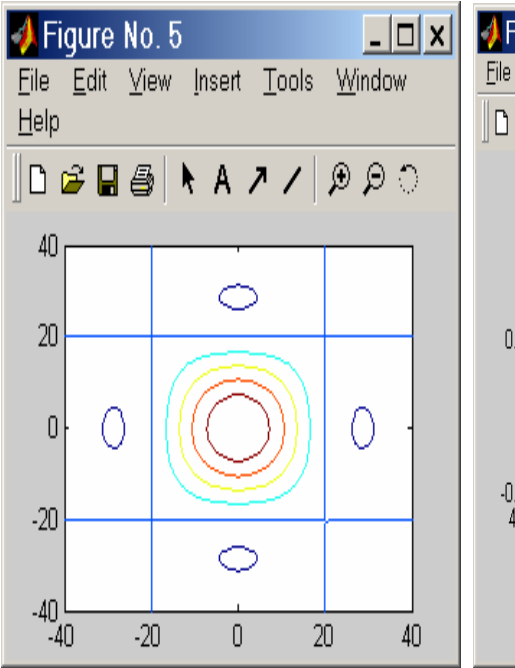

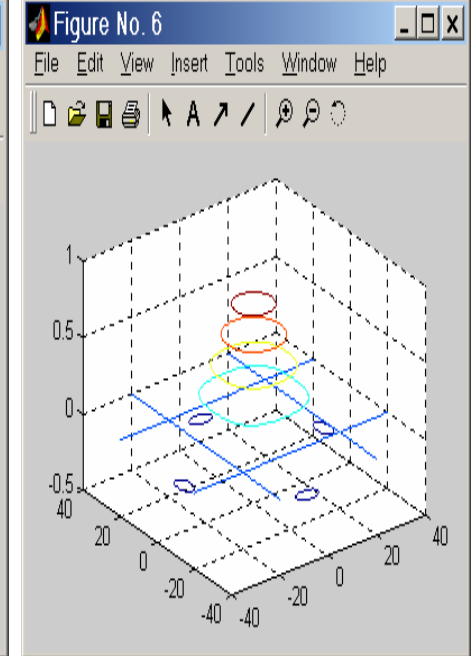

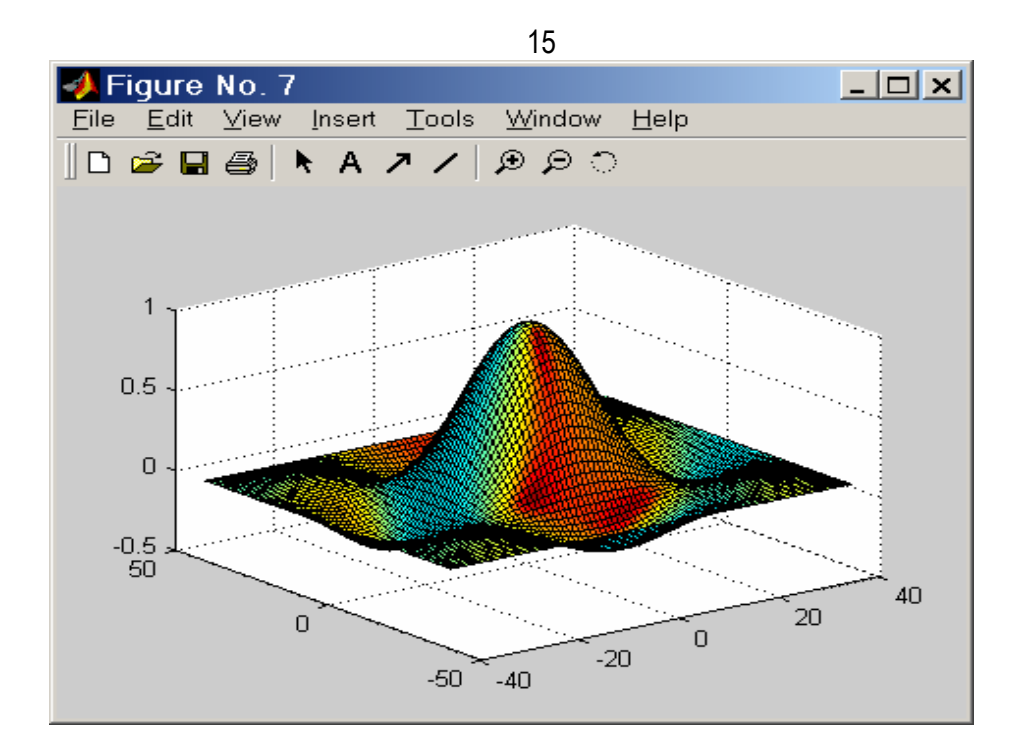

### <u>Задача 2</u>

% Задача 2 % Число точек и шаг N=40; h=pi/20; % Расчет матрицы for n=1:2\*N+1 if n==N+1 A(n)=1; else A(n)=sin(h\*(n-N-1))/(h\*(n-N-1)); end; end: for n=1:2\*N+1 for m=1:2\*N+1 Z(n,m)=A(n)\*A(m);end: end: % Задание площадки [X,Y]=meshgrid([-N:1:N]); % Вывод графика в аксонометрии в подокно 1 subplot(3,3,1),plot3(X,Y,Z); % вывод трехмерного графика с функциональной окраской в подокно 2 subplot(3,3,2),mesh(X,Y,Z); % вывод трехмерного графика с функциональной окраской и проекцией в подокно 3 subplot(3,3,3),meshc(X,Y,Z); % вывод трехмерного графика с проекцией в подокно 4 subplot(3,3,4),surf(X,Y,Z); % Вывод контурного графика в подокно 5 subplot(3,3,5),contour(X,Y,Z) % Вывод объемного контурного графика в подокно 6 subplot(3,3,6),contour3(X,Y,Z) % Вывод объемного графика с освещением в подокно 7 subplot(3,3,7),surfl(X,Y,Z)

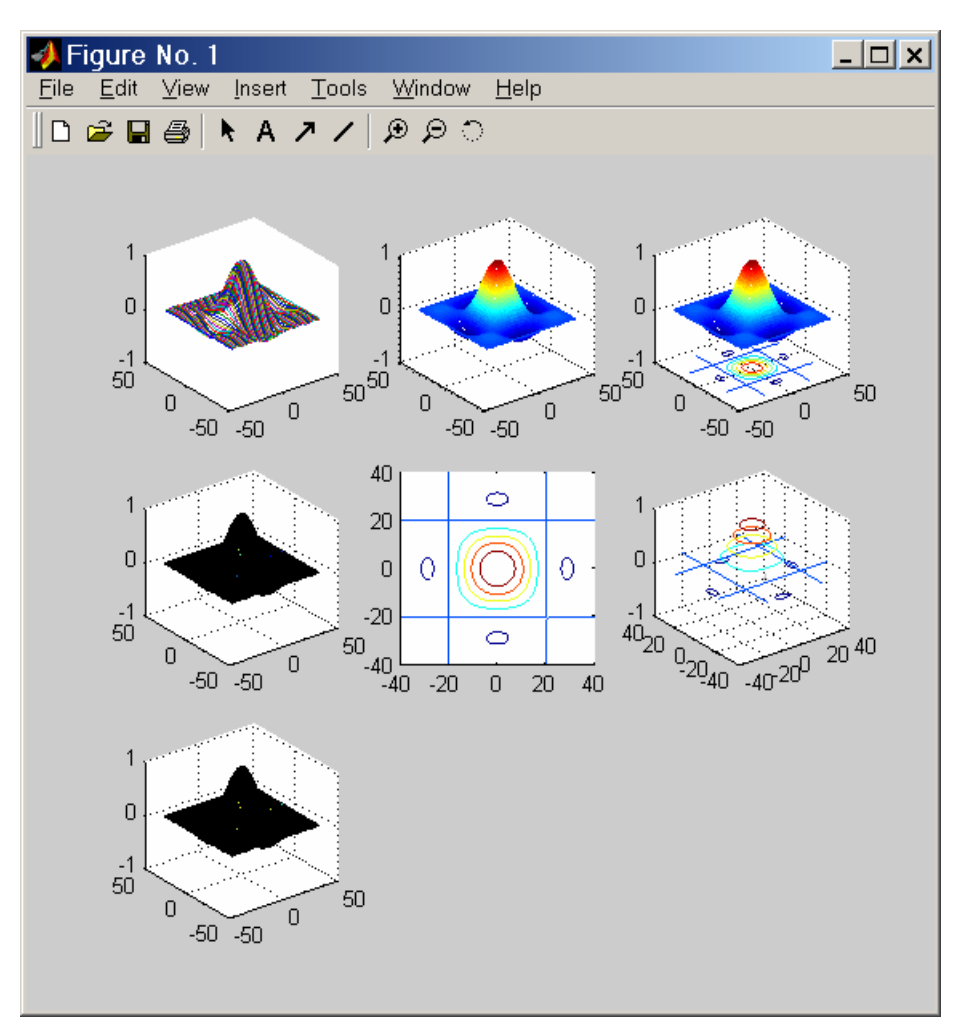

## 4. Решение уравнений в MatLab.

### Подготовка к работе.

- 1. По указанной литературе изучить:
  - правила локализации решения,
  - решение одного уравнения,
  - решение системы из двух уравнений.
- 2. Разработать алгоритмы решения задач из варианта задания.
- 3. Составить программы решения задач.

### Контрольные вопросы

- 1. Задание функции пользователя.
- 2. Локализация решений уравнения.
- 3. Решение нелинейного уравнения с использованием функции fzero.
- 4. Вывод полученных решений уравнения.
- 5. Локализация решений системы из двух уравнений.
- 6. Решение системы из двух уравнений.
- 7. Вывод полученных решений системы уравнений.

## Задание к работе

Задача 1. Решение нелинейного уравнения.

- Создать Mat-функцию для функции f1(x).
- Создать файл программы. Ввести текст заглавия задачи, как комментарий. Ввести в него аргументы в заданных пределах.
- Вывести y(x)=f1(x) в виде XY графика. По нему определить приближенно корни уравнения y(x)=0. Если корни на графике не просматриваются, то изменить пределы изменения аргумента и повторить операции.
- Для каждого корня найти точное значение, используя функцию fzero.
- Сформировать строку с результатами и вывести ее в заголовок окна графика.

## Задача 2. Решение системы из двух нелинейных уравнений.

- Создать Маt-функции для функций f2(x) и f3(x) = f1(x) f2(x).
- Создать файл программы. Ввести текст заглавия задачи, как комментарий. Ввести в него аргументы в заданных пределах.
- Вывести f1(x) и f2(x) в виде XY графиков. По нему определить приближенно корни системы уравнений, как координаты точек пересечения графиков f1(x) и f2(x).Если корни на графике не просматриваются, то изменить пределы изменения аргумента и повторить операции.
- Для каждого корня найти точное значение, используя функцию fzero к переменной f3(x).
- Сформировать строку с результатами и вывести ее в заголовок окна графика.

| Dup | лапты заданий |           |          |          |                    |  |  |
|-----|---------------|-----------|----------|----------|--------------------|--|--|
| Nº  | f1(x)- по     | олином 3- | ей степе | ни с ко- | f2(x)              |  |  |
|     | эффици        | ентами а  |          |          |                    |  |  |
|     | a3            | a2        | a1       | a0       | 333                |  |  |
| 1   | 0             | -1        | 4        | -1       | 0.2exp(x)-20       |  |  |
| 2   | 0             | 2         | -2       | -15      | 40 cos(x)          |  |  |
| 3   | 0             | 1         | 4        | -1       | 10ln(x+5.5)        |  |  |
| 4   | 0             | 9         | -8       | -70      | 100 sin(x)         |  |  |
| 5   | 0             | -4        | 4        | 50       | 70cos(x)           |  |  |
| 6   | .1            | -5        | 4        | 40       | 60exp( 0.1*x )-100 |  |  |
| 7   | .2            | -3        | 2        | 30       | 20sin(2x)          |  |  |
| 8   | .3            | -6        | 1        | 50       | exp( x )sin(2x)    |  |  |
| 9   | .4            | -9        | 1        | 70       | exp( x )cos(3x)    |  |  |
| 10  | .5            | -7        | 5        | 60       | -60 cos(x)         |  |  |
| 11  | 1             | -4        | 9        | 60       | 15log(x+5.1)       |  |  |
| 12  | 2             | -6        | -7       | 55       | -50ln(x+5.1)       |  |  |
| 13  | 3             | -9        | -8       | 75       | -100 cos(x)        |  |  |
| 14  | 4             | 7         | 8        | -75      | 100sin(x/2)        |  |  |
| 15  | 5             | 1         | 4        | -1       | 40cos(x/2)         |  |  |

## Методические указания

- 1. При решении нелинейного уравнения оно формируется из функций задания, как f1(x)=0.
- При решении системы из двух нелинейных уравнений из функций задания формируется уравнение f3(x) = f1(x) - f2(x) = 0. Функции из задания надо определить, как функции пользователя, создав для них новые Mat-функции. Это упростит обращения к ним при решении уравнений.
- 3. В качестве имен функций можно выбрать fun1, fun2 и fun3. Маt-функции надо создавать в новом окне редактора. Формат Mat-функции:

function [var1 var2 ...] = <имя функции>(список параметров)

var1=<выражение>

var2=<выражение>

function - зарезервированное слово,

[var1 var2 ...] - вектор имен возвращаемых функцией значений.

4. В нашем случае возможное такое описание Mat-функции:

function = fun1(x) f1=<выражение>

- 5. Локализация корней. Уравнение или система уравнений может иметь несколько корней, каждый из которых ищется отдельно. При этом для каждого корня надо задать диапазон аргумента, в котором он находится (только один!).
- 6. Это делается путем локализации корня. Для этого надо просчитать значения функций в заданном интервале и построить их графики. Начальное значение для решения одного уравнения - точка пересечения графиком функции оси Х. График выводится

процедурой, в которой аргументы - переменная х и анализируемая функция. С помощью <u>grid on</u> график делается с координатной сеткой:

### plot(x,fun1(x));grid on;

 Начальное значение для решения системы из двух уравнений - точка взаимного пересечения графиков функций. Графики выводятся процедурой, в которой для каждого графика следует группа параметров:

### plot(x,fun1(x),x,fun2(x));grid on;

8. Функция fzero. Используется для нахождения корня нелинейного уравнения. Формат этой функции:

<имя результата>=fzero('имя функции',[левый предел: правый предел])

Пример использования: % Вектор аргумента x=[a:h:b]; % График локализации корней plot(x,fun1(x));grid on; % Найти первый корень

Функция 1

Функция 2

x1=fzero('fun1(x)',[-4 -3]);

#### Пример выполнения

Задание

 $f1(x) = -0.85^{*}x^{3}-2x^{2}+7x+2$  $f2(x) = 6\cos(x) - 5$ 

Для нахождения корней выражений будем использовать процедуры MatLab, для которых нужно выражения оформить, как Mat-функции. Создадим в редакторе MatLab новые встроенные Mat-функции с именами fun1, fun2 и fun3, тексты которых сохраним в файлах: fun1.m, fun2.m и fun3.m. Третья функция нужна для решения системы из двух уравнений по тому же алгоритму, что для одного уравнения, но с преобразованием двух уравнений в одно разностное.

<u>Файл fun1.m</u> function f1=fun1(x) f1=-0.85\*x.^3-2\*x.^2+7\*x+2

<u>Файл fun2.m</u> function f2=fun2(x) f2=6\*cos(x)-5

<u>Файл fun3.m</u> function f3=fun3(x) f3=-0.85\*x.^3-2\*x.^2+7\*x+2-6\*cos(x)+5

<u>Задача 1</u>

% Задача1 % Нахождение корней выражения % Пределы и шаг аргумента а=-4; b=4; h=0.5; % Вектор аргумента x=[a:h:b]; % График локализации корней plot(x,fun1(x));grid on; % Найти первый корень x1=fzero('fun1(x)',[-4 -3]); % Найти второй корень x2=fzero('fun1(x)',[-1 0]); % Найти третий корень x3=fzero('fun1(x)',[-1 0]); % Получить строку результатов Result=strcat('x1=',num2str(x1),' x2=',num2str(x2),' x3=',num2str(x3)); % Включить его в график в форме заголовка title(Result)

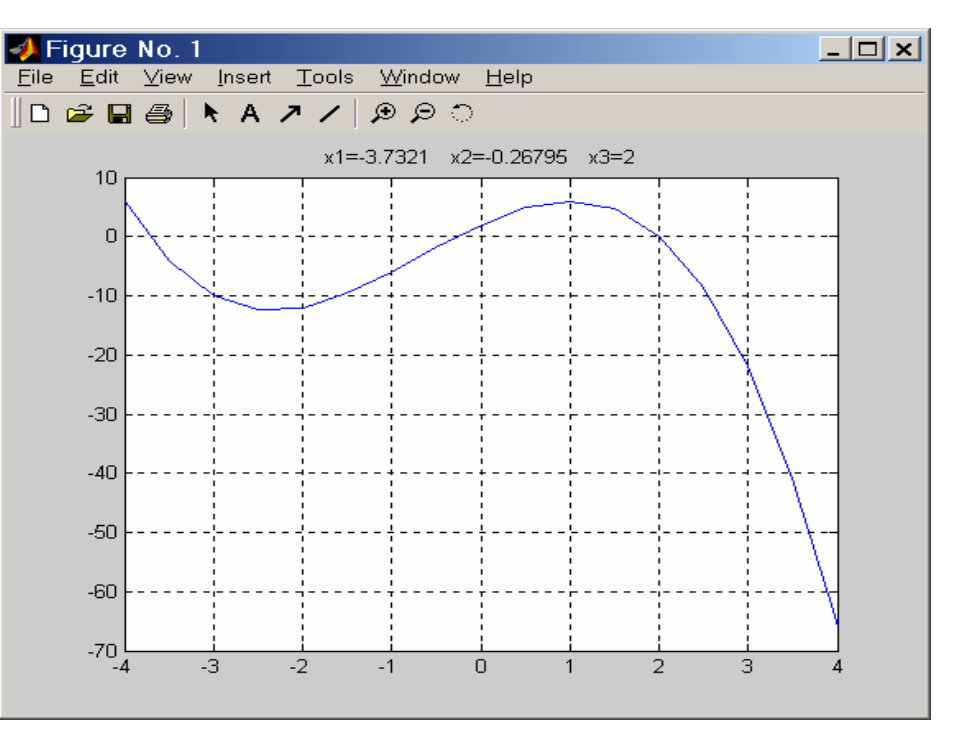

#### <u>Задача 2</u>

% Задача2 % Решение системы нелинейных уравнений % Пределы и шаг аргумента a=-4; b=4: h=0.5: % Вектор аргумента x=[a:h:b]:% График локализации корней plot(x,fun1(x),x,fun2(x));grid on; % Найти первый корень x1=fzero(fun3(x),[-4-3])% Найти второй корень x2=fzero('fun3(x)',[-1 0]); % Найти третий корень x3=fzero(fun3(x)).[2 3]): % Получить строку результатов Result=strcat('x1=',num2str(x1),' x2=',num2str(x2),' x3=',num2str(x3)); % Включить его в график в форме заголовка title(Result)

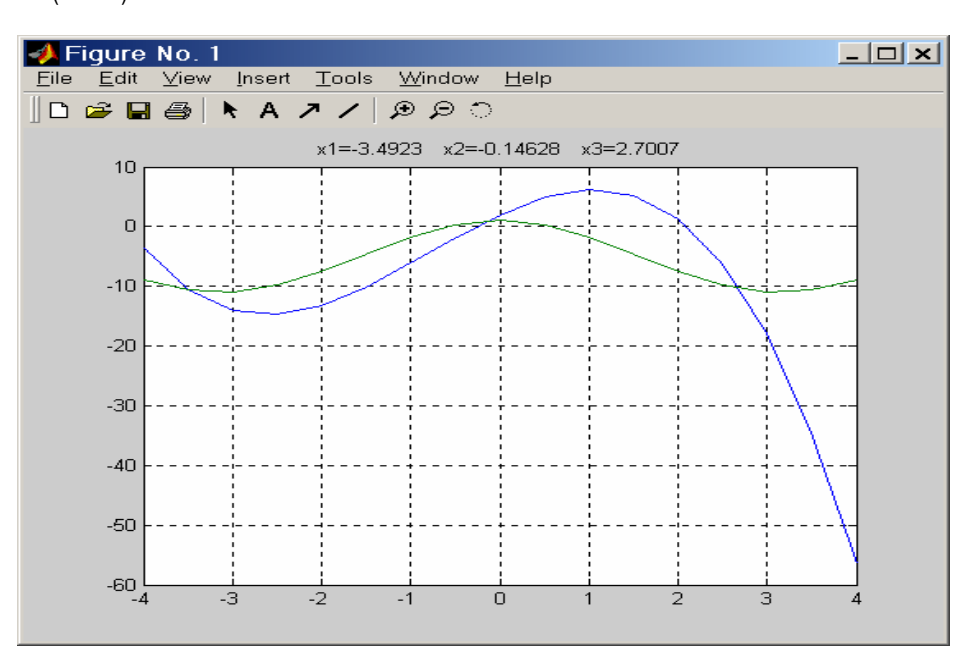

## 5. Символьные вычисления в MatLab

### Подготовка к работе

- 1. По указанной литературе изучить правила:
  - упрощения выражений,
  - раскрытия скобок в выражениях,
  - факторизации выражений,
  - подстановки подвыражений,
  - символического дифференцирования и интегрирования,
  - разложения в ряд Тейлора,
  - преобразования в элементарные дроби,
  - преобразований Фурье, Лапласа и z-.
- Подготовить ожидаемые решения для задач путем ручного вывода формул (или найдя их по математическим справочникам).

### Контрольные вопросы

- 1. Задание символьных переменных с помощью апострофа и функции sym.
- 2. Функция syms создания группы символьных объектов.
- 3. Функция расширить (разложить по степеням) expand.
- 4. Функция свернуть (упростить) simple.
- 5. Функция упростить simplify.
- 6. Функция факторизовать (разложить на простые множители) factor.
- 7. Функция собрать по степеням collect.
- 8. Функция подстановки подвыражения переменной subexpr.
- 9. Функция дифференцировать diff.
- 10. Функция интегрировать int.
- 11. Функция найти предел limit.
- 12. Функция разложить в ряд Тейлора -teylor.
- 13. Функция решения уравнений в символьной форме solver.
- 14. Функции работы с матрицами.
- 15. Функция отображения графиков символьных функций
- 16. Преобразования Фурье, Лапласа, z-.

## Задание к работе

- Задача 1. Развертка/свертка.
  - Ввести выражение f1(x) и развернуть его.
  - Полученное выражение свернуть. Сравнить результат с f1(x).
- Задача 2. Дифференцировать/интегрировать.
  - Ввести выражение f1(x) и найти производную по x.
  - Для полученного выражения найти неопределенный интеграл. Сравнить с f1(x).
- <u>Задача 3</u>. Разложить в ряд Тейлора.
  - Ввести выражение f2(x) и найти его разложение в ряд Тейлора.
  - Построить XY график для f2(x) и его разложения в ряд Тейлора F2(x).
- <u>Задача 4</u>. Работа с командой funtool.

- Задать функцию f1 и выполнить с ней операции задачи 2.
- Задать функцию f2 и выполнить с ней операцию символьного дифференцирования.

#### Варианты заданий

| Nº | f1(x)              | f2(x)                                  |
|----|--------------------|----------------------------------------|
| 1  | (1+x) <sup>2</sup> | ax <sup>3</sup> +bx <sup>2</sup> +cx+d |
| 2  | (1-x) <sup>2</sup> | sin(ax)                                |
| 3  | (a+x) <sup>2</sup> | cos(ax)                                |
| 4  | (a-x) <sup>2</sup> | sec(x)                                 |
| 5  | (1+x) <sup>3</sup> | exp(ax)                                |
| 6  | (1-x)3             | x(ln(x)-1)                             |
| 7  | (a+x)3             | -csc(x)                                |
| 8  | (a-x)3             | 1/(1+x <sup>2</sup> )                  |
| 9  | (1+x) <sup>4</sup> | 1/(a+bx)                               |
| 10 | (1-x) <sup>4</sup> | 1/(1-x <sup>2</sup> )                  |
| 11 | (a+x) <sup>4</sup> | -cos <sup>3</sup> (x)/3                |
| 12 | (a-x) <sup>4</sup> | sin <sup>3</sup> (x)/3                 |
| 13 | (1+x) <sup>5</sup> | x²(ln(x)-0.5)/2                        |
| 14 | (1-x) <sup>5</sup> | -(ln(x)+1)/x                           |
| 15 | (a+x) <sup>5</sup> | ln²(x)/2                               |
| 16 | (a+x) <sup>5</sup> | ln <sup>3</sup> (x)/3                  |

#### Методические указания

- 1. <u>Обратите внимание</u>: в задании употреблены имена стандартных функций, принятые в MatLab. Они могут не совпадать с принятыми в математике. В именах функций имеет значение высота букв.
- Результат символьных преобразований выводится в командное окно с новым символьным именем. В отличие от вывода результатов несимвольных преобразований выводимое значение размещается без абзацного отступа.
- Развертка и свертка выражений. Под разверткой понимается запись выражения в развернутой форме (с открытыми скобками). Под сверткой понимается обратное действие.
  - Начать надо с указания символьных переменных. Для этого применяется функция: syms перечень имен переменных через пробел
  - Затем надо ввести исходную функцию.
  - Далее следует выполнить операцию развертки и получить результат с именем f1\_new. Для этого используется функция expand(имя переменной).
  - Затем над f1\_new нужно выполнить операцию свертки и получить результат с именем f1\_old. Для этого используется функция simple(имя переменной).
  - Признаки правильного выполнения операций при свертке результата развертки восстанавливается исходная функция.
- 4. Дифференцирование и интегрирование выражений. При дифференцировании выражения находится производная по выбранной переменной. При интегрировании вы-

ражения находится неопределенный интеграл (первообразная) по выбранной переменной. Константа по умолчанию - нуль.

- Начать надо с указания символьных переменных. Для этого применяется функция: syms перечень имен переменных через пробел
- Затем надо ввести исходную функцию.
- Далее следует выполнить операцию дифференцирования и получить результат с именем f1\_new. Для этого используется функция diff(f1,'x',n). здесь f1- имя функции, 'x' - имя переменной (вводится, как строка, в апострофах), по которой производится дифференцирование, n - порядок производной.
- Затем над f1\_new нужно выполнить операцию интегрирования и получить результат с именем f1\_old. Для этого используется функция int(f1\_new,'x'). здесь f1\_new - имя функции, 'x' - имя переменной (вводится, как строка), по которой производится интегрирование.
- Признаки правильного выполнения операций при интегрировании результата дифференцирования восстанавливается исходная функция.
- 5. Разложение в ряд Тейлора. При этом для заданного выражения находится ряд Тейлора с остаточным членом, величина которого зависит от точности, выбираемой при выполнении операции. Остаточный член отбрасывается.
  - Начать надо с указания символьных переменных. Для этого применяется функция: syms перечень имен переменных через пробел
  - Затем надо ввести исходную функцию.
  - Далее следует выполнить операцию разложения в ряд Тейлора и получить результат с именем f1\_new. Для этого используется функция taylor(f1,n,'x',a). Здесь f1 - имя функции, переменной, n - порядок остаточного члена, , 'x' - имя переменной (вводится, как строка, в апострофах), по которой производится разложение, а - значение переменной, для которого делается разложение (если оно пропускается, то предполагается a=0).
  - Затем над f1\_new нужно выполнить операцию свертки и получить результат с именем f1\_old. Для этого используется функция simple(имя переменной).
  - Признаки правильного выполнения операции в окрестности точки а графики исходной и полученной функций совпадают. Для построения графиков символьных функций имеется процедура ezplot(f2,-h,h);grid on. Здесь f - имя символьной функции, (-h h) - нижний и верхний предел значений аргумента, grid on - включает в графике координатную сетку. В заголовок графического окна помещается описание функции. По этой причине в одно графическое окно можно вывести только один график.
- 6. Для работы с символьными функциями предусмотрена функция оболочка fuhtool. Она представляет собой интерактивный графический калькулятор, позволяющий быстро построить две функции одной переменной f(x) и g(x). выводятся три автономных окна: два графических и управляющее.
  - Графики отображаются в отдельных окнах с заголовками.
  - Управляющее окно содержит:
    - Два поля ввода функций.
    - Поле ввода пределов переменной х в формате [min,max].

- Поле ввода масштабирующего коэффициента а.
- Управление осуществляется кнопками, сгруппированными в 4 ряда:
  - Первый тип символьного преобразования f(x).
  - Второй тип масштабирования f(x): f+a, f-a, f\*a, f/a, f^a, f(x+a), f(x\*a).
  - Третий тип замены f(x) на комбинацию f(x) и g(x).
  - Четвертый управляющие операции:
    - $\rightarrow$  <u>Insert</u> ввести f(x) в библиотеку встроенных функций,
    - → <u>Cycle</u> циклически вызвать f(x) из библиотеки встроенных функций,
    - $\rightarrow$  <u>Delete</u> удалить f(x) из библиотеки встроенных функций,
    - → <u>Reset</u> установить утилиту в исходное состояние,
    - → <u>Help</u> вызов справки,
    - $\rightarrow$  <u>Demo</u> демонстрация использования,
    - → <u>Close</u> закрыть.

### Пример выполнения

<u>Задание</u>

# f2(x)=sin(x)/x

f1(x)=(a+x)3

#### <u>Задача 1</u>

% Задача 1 % Определить символьные переменные syms a x;

% Функция

- f1=(a+x)^3
- % Расширить ее
- f1\_new=expand(f1)
- % Свернуть расширенное
- f1\_old=simple(f1\_new)

|              |              |         |                  | =•             |              |   |
|--------------|--------------|---------|------------------|----------------|--------------|---|
| 📣 C          | omma         | and W   | /indow           | /              | _            |   |
| <u>F</u> ile | <u>E</u> dit | ⊻iew    | We <u>b</u>      | <u>W</u> indow | <u>H</u> elp |   |
| fl =         |              |         |                  |                |              | 1 |
| (a+x)        | ^3           |         |                  |                |              |   |
| fl_ne        | :w =         |         |                  |                |              |   |
| a^3+3        | *a^2*)       | (+3*a*x | :^2 <b>+x</b> ^3 |                |              |   |
| fl_ol        | - b.         |         |                  |                |              |   |
| (a+x)        | ^3           |         |                  |                |              |   |
| >>           |              |         |                  |                |              | - |
| •            |              |         |                  |                |              |   |

### <u>Задача 2</u>

Ready

% Задача 2 % Определить символьные переменные syms a x; % Функция f1=(a+x)^3 % Найти первую производную по x f1\_new=diff(f1,'x',1) % Найти неопределенный интеграл по x f1\_old=int(f1\_new,'x')

27

|              |              |       |             | Ζ1             |              |          |
|--------------|--------------|-------|-------------|----------------|--------------|----------|
| 📣 C          | omma         | and W | /indov      |                | _            |          |
| <u>F</u> ile | <u>E</u> dit | ⊻iew  | We <u>b</u> | <u>W</u> indow | <u>H</u> elp |          |
| fl =         |              |       |             |                |              |          |
| (a+x)        | ^3           |       |             |                |              |          |
| fl_ne        | :w =         |       |             |                |              |          |
| 3*(a+        | •x)^2        |       |             |                |              |          |
| £1_01        | .d =         |       |             |                |              |          |
| (a+x)        | ^3           |       |             |                |              |          |
| >>           |              |       |             |                |              | <b>_</b> |
| •            |              |       |             |                |              |          |
| Ready        | /            |       |             |                |              |          |

### <u>Задача 3</u>

% Задача 3
% Определить символьные переменные syms x;
% Функция f2=sin(x)/x
% Найти разложение Тейлора по x в точке 0 f2\_new=taylor(f2,5,'x',0)
% Диапазон просмотра h=4;
% График f2 figure(1);
ezplot(f2,-h,h);grid on
% График f2\_new figure(2);
ezplot(f2\_new,-h,h);grid on

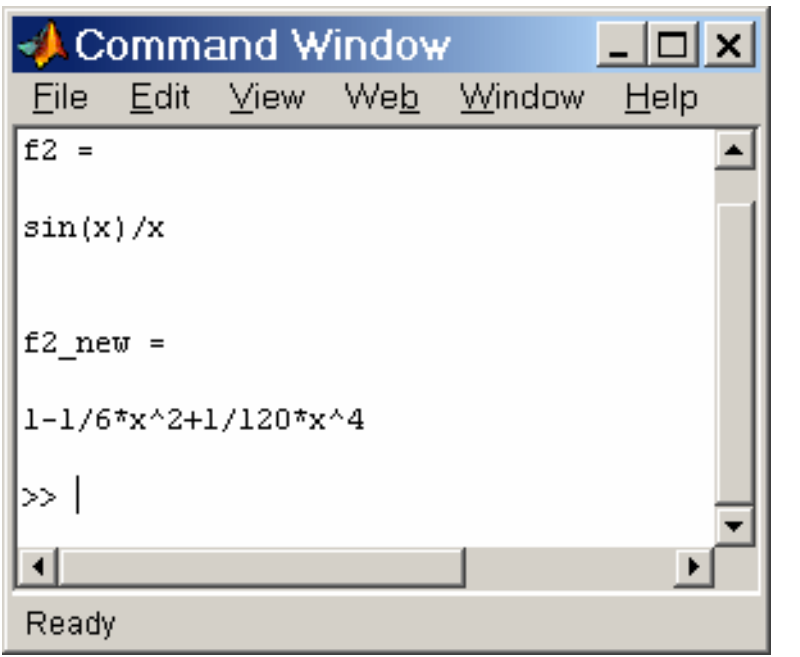

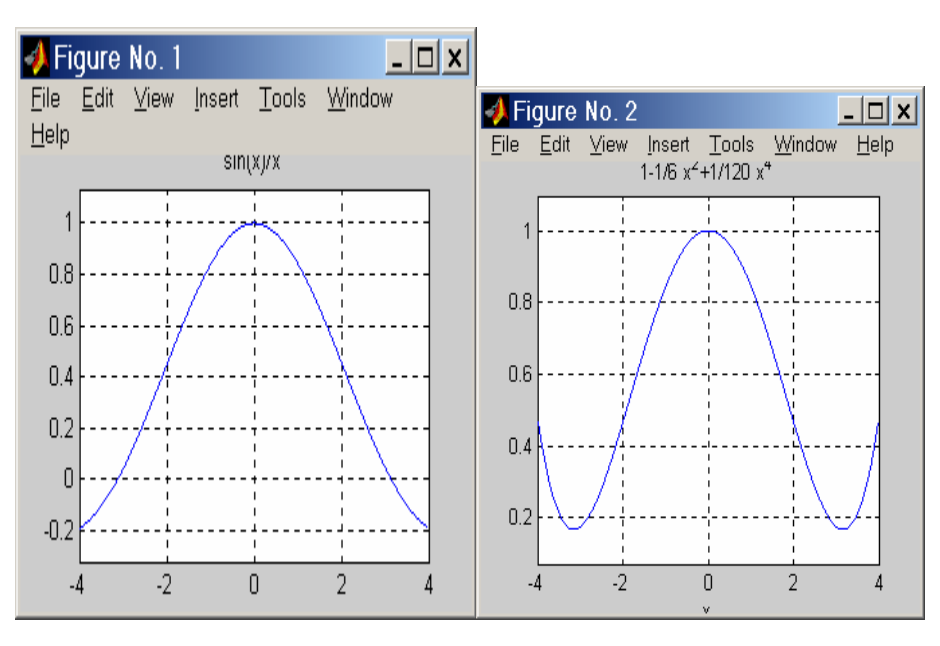

29

### Задание 4

## Работа с функцией f1(x)

![](_page_14_Figure_3.jpeg)

| 📣 Fig | ure No    | . 3       |          |       |       |        | _ 🗆    | × |  |  |  |
|-------|-----------|-----------|----------|-------|-------|--------|--------|---|--|--|--|
| f =   | 3*(x+2)   | 3*(x+2)^2 |          |       |       |        |        |   |  |  |  |
| g=    | (x+2)^3   | (x+2)^3   |          |       |       |        |        |   |  |  |  |
| × =   | [-2*pi, 2 | 2*pi]     |          |       | a = 2 |        |        |   |  |  |  |
|       | df/dx     | int f     | simple f | num f | den f | 1/f    | finv   |   |  |  |  |
|       | f+a       | f-a       | f*a      | f/a   | f^a   | f(x+a) | f(x*a) |   |  |  |  |
|       | f+g       | f•g       | f*g      | f/g   | f(g)  | g = f  | swap   |   |  |  |  |
|       | Insert    | Cycle     | Delete   | Reset | Help  | Demo   | Close  |   |  |  |  |

## Работа с функцией f2(x)

![](_page_14_Figure_6.jpeg)

![](_page_14_Figure_7.jpeg)

Внимание: funtool использует средства символьной математики. Поэтому при вычислении sin(x)/x неопределенность при x=0 раскрывается. Отрабатываются также бесконечно большие значения.

## 6. Моделирование устройства с помощью Simulink

#### Подготовка к работе

- 1. По указанной литературе изучить:
  - основы Simulink,
  - правила создания моделей в Simulink,
  - правила моделирования в Simulink,
  - иерархическую библиотеку Simulink.
- 2. Разработать структуру модели устройства для варианта задания.

#### Контрольные вопросы

- 1. Назначение Simulink.
- 2. Правила построения моделей в Simulink.
- 3. Правила моделирования в Simulink.
- 4. Структура иерархической библиотеки Simulink.
- 5. Блоки из папки Continuous библиотеки Simulink.
- 6. Блоки из папки Discrete библиотеки Simulink.
- 7. Блоки из папки Functions & Tables библиотеки Simulink.
- 8. Блоки из папки Math библиотеки Simulink.
- 9. Блоки из папки Nonlinear библиотеки Simulink.
- 10. Блоки из папки Signal & Systems библиотеки Simulink.
- 11. Блоки из папки Sources библиотеки Simulink.
- 12. Блоки из папки Sinks библиотеки Simulink.
- 13. Блоки из Communication Blockset.
- 14. Блоки из DSP Blockset.
- 15. Блоки из Motorola DSP Blockset.
- 16. Блоки из Communication Blockset.
- 17. Другие наборы блоков.

#### Задание к работе

Задача 1. Простая модель устройства в соответствии с вариантом задания.

- Создать модель. В ней сигнал от источника поступает на функциональный блок.
   Регистратор с двумя входами позволяет наблюдать сигналы на входе и выходе функционального блока.
- Провести ее моделирование.
- Задача 2. Расширенная модель устройства в соответствии с вариантом задания.
  - Создать модель. В ней к модели задачи 1 добавляется параллельная ветвь с вторым функциональным блоком. Регистратор с тремя входами позволяет наблюдать сигналы на входах и выходах функциональных блоков.
  - Провести ее моделирование.

32

| Nie |                     | Блоки           |                 |  |  |  |
|-----|---------------------|-----------------|-----------------|--|--|--|
| IN≌ | источник сигнала    | Первый          | Дополнительный  |  |  |  |
| 1   | Sine Wave           | Gain            | Derivate        |  |  |  |
|     | Синус               | Усиление        | Дифференциатор  |  |  |  |
| 2   | Pulse Generator     | Saturation      | Integrator      |  |  |  |
|     | Импульсы            | Ограничитель    | Интегратор      |  |  |  |
| 3   | Repeating Sequence  | Quantizer       | Gain            |  |  |  |
|     | Пила                | Квантизатор     | Усиление        |  |  |  |
| 4   | Ram                 | Derivate        | Saturation      |  |  |  |
|     | Линейно нарастающий | Дифференциатор  | Ограничитель    |  |  |  |
| 5   | Chirp Signal        | Integrator      | Quantizer       |  |  |  |
|     | Переменной частоты  | Интегратор      | Квантизатор     |  |  |  |
| 6   | Sine Wave           | Transport delay | Derivate        |  |  |  |
|     | Синус               | Задержка        | Дифференциатор  |  |  |  |
| 7   | Pulse Generator     | Dead Zone       | Integrator      |  |  |  |
|     | Импульсы            | Мертвая зона    | Интегратор      |  |  |  |
| 8   | Repeating Sequence  | Gain            | Transport delay |  |  |  |
|     | Пила                | Усиление        | Задержка        |  |  |  |
| 9   | Ram                 | Saturation      | Dead Zone       |  |  |  |
|     | Линейно нарастающий | Ограничитель    | Мертвая зона    |  |  |  |
| 10  | Chirp Signal        | Quantizer       | Gain            |  |  |  |
|     | Переменной частоты  | Квантизатор     | Усиление        |  |  |  |
| 11  | Sine Wave           | Derivate        | Saturation      |  |  |  |
|     | Синус               | Дифференциатор  | Ограничитель    |  |  |  |
| 12  | Pulse Generator     | Integrator      | Quantizer       |  |  |  |
|     | Импульсы            | Интегратор      | Квантизатор     |  |  |  |
| 13  | Repeating Sequence  | Transport delay | Derivate        |  |  |  |
|     | Пила                | Задержка        | Дифференциатор  |  |  |  |
| 14  | Ram                 | Dead Zone       | Transport delay |  |  |  |
|     | Линейно нарастающий | Мертвая зона    | Задержка        |  |  |  |
| 15  | Chirp Signal        | Derivate        | Saturation      |  |  |  |
|     | Переменной частоты  | Дифференциатор  | Ограничитель    |  |  |  |

В таблице названия функциональных блоков даны на русском и английском языках (так, как они названы в браузере библиотеки блоков Simulink).

#### Методические указания

Вапианты заланий

- 1. Модель устройства содержит источник сигнала, функциональные блоки и средства наблюдения за поведением системы (дисплей, численный индикатор и др.).
- 2. Во всех вариантах задания нужно использовать дисплей с одним входом в задаче 1 и с двумя входами в задаче 2.
- 3. Первое действие запустить Matlab. При этом возникает стартовое диалоговое окно, в котором докированы три встроенных окна: Command Window (командное) - справа,

Launch Pad (Средства запуска) - в левом верхнем углу, Command Hustory (История команд) - в левом нижнем углу. Каждое подокно можно освободить из дока.

| A MATLAB                                                  |                    |
|-----------------------------------------------------------|--------------------|
| <u>Eile Edit View Web Window H</u> elp                    |                    |
| 🗋 🗃 🐇 🗈 🛍 🗠 🖓 🎁 🎁 ? Current Directory: C: ImatlabR121work | <b>_</b>           |
| Launch Pad                                                | Command Window 7 🗙 |
| 🗄 🕂 📣 Symbolic Math Toolbox                               | >>                 |
| 🗄 🖶 📣 System Identification Toolbox                       |                    |
| 🗄 🐗 Wavelet Toolbox                                       |                    |
| 😟 📅 Sinulink                                              |                    |
| E-CDMA Reference Blockset                                 |                    |
| 🖶 🔁 Communications Blockset                               |                    |
| E-C)DSP Blockset                                          |                    |
| 🗄 👻 Dials 🛯 Gauges Blockset                               |                    |
| 🖶 🔁 Fixed-Point Blockset                                  |                    |
| 🖶 🖳 Nonlinear Control Design Blockset 🗾 🚽                 |                    |
| Workspace Launch Pad                                      |                    |
| Command History                                           | 1                  |
| 3 10:23 PM 2/24/013                                       |                    |
| demo                                                      |                    |
| % 12:30 AM 3/05/01%                                       |                    |
| % 5:38 PM 3/06/01%                                        |                    |
| * 5:39 PM 3/06/01*                                        |                    |
| cls                                                       |                    |
| clr                                                       |                    |
| clear                                                     |                    |
|                                                           | ×                  |
| Command History Current Directory                         |                    |
| Ready                                                     |                    |

4. Для создания модели нужно выполнить действие File => New => Model. Это приводит к запуску программы Simulink, которая создает пустое окно модели.

| <b>1</b> |            |    | *        |              |          |      |             |              |          |              |     |    |        |       | امدا     |
|----------|------------|----|----------|--------------|----------|------|-------------|--------------|----------|--------------|-----|----|--------|-------|----------|
| 🥌 u      | nuu        | ea |          |              |          |      |             |              |          |              |     |    |        | _   _ | <u> </u> |
| <u> </u> | <u>E</u> d | it | ⊻iew     | <u>S</u> imu | lation   | Forn | na <u>t</u> | Т <u>о</u> о | ls       | <u>H</u> elp | )   |    |        |       |          |
|          | <b>2</b>   | H  | <b>e</b> | X 🖻          | <b>a</b> | വവ   | 🗦           |              | <b>1</b> | ا 🛞          |     |    | Normal |       | •        |
|          |            |    |          |              |          |      |             |              |          |              |     |    |        |       |          |
|          |            |    |          |              |          |      |             |              |          |              |     |    |        |       |          |
|          |            |    |          |              |          |      |             |              |          |              |     |    |        |       |          |
|          |            |    |          |              |          |      |             |              |          |              |     |    |        |       |          |
|          |            |    |          |              |          |      |             |              |          |              |     |    |        |       |          |
|          |            |    |          |              |          |      |             |              |          |              |     |    |        |       |          |
|          |            |    |          |              |          |      |             |              |          |              |     |    |        |       |          |
|          |            |    |          |              |          |      |             |              |          |              |     |    |        |       |          |
|          |            |    |          |              |          |      |             |              |          |              |     |    |        |       |          |
| Read     | ly 🛛       |    |          | 100%         | 6        |      |             |              |          |              | ode | 45 |        |       | //.      |

5. Далее нужно вызвать браузер библиотеки компонент, используя меню или кнопку в панели инструментов Library Brouser. Окно браузера содержит две панели: слева иерархическое дерево библиотеки, справа - содержимое выбранной в левой панели папки с блоками. В папке могут быть подбиблиотеки и блоки. Каждый блок и подбиблиотека имеют визуальный семантический образ и надпись.

![](_page_16_Picture_7.jpeg)

- 6. Разместите окна браузера и модели таким образом, чтобы они не перекрывали друг друга. Теперь можно формировать модель визуальным методом.
- Скопируйте мышью из браузера в окно модели нужные блоки и удобно разместите их. При переносе блока в модель там создается экземпляр блока с именем, совпадающим с надписью под блоком (при необходимости, когда однотипных блоков в модели несколько, в имя блока добавляется номер).
- Соедините блоки коннекторами. Для этого нужно протаскивать мышь от одной соединяемой точки к другой. При отпускании кнопки мыши в модели отображается коннектор со стрелкой.

 Установите для каждого блока свойства. Для этого нужно на блоке сделать двойной щелчок мышью, что приведет к появлению окна со свойствами блока. Установите нужные свойства в полях окна.

#### Пример выполнения

#### Задание

Задача 1. Двусторонний ограничитель синусоидального сигнала.

- Создать модель.
- Провести ее моделирование.

Задача 2. Двусторонний ограничитель синусоидального сигнала и блок мертвой зоны

- Создать модель.
- Провести ее моделирование.

#### <u>Задача 1</u>

- 1. Создать на экране дисплея пустое окно модели и вызвать браузер библиотеки блоков.
- Открыть в браузере папку с блоками источников, используя кнопку подбиблиотеки Sources (Источники). Из подбиблиотеки Sources левой кнопкой мыши перетащить в окно модели блок Sine Wave (генератор синусоиды) и там отпустить в удобном месте.
- Двойным щелчком по блоку Sine Wave в модели вызвать окно со свойствами блока. В его полях выбрать параметры. В данном случае установить амплитуду и частоту (фазу и время отсчета можно не менять).
- Открыть в браузере окно нелинейных блоков, используя кнопку подбиблиотеки Nonlinear (Нелинейные). Из подбиблиотеки Nonlinear левой кнопкой мыши перетащить в окно модели блок Saturation (ограничитель) и там отпустить в удобном месте.
- 5. Двойным щелчком по блоку Saturation в модели вызвать окно со свойствами блока. В нем установить верхний и нижний пределы ограничения.
- Открыть в браузере окно блоков регистраторов, используя кнопку подбиблиотеки Sinks (Регистраторы). Из подбиблиотеки Sinks левой кнопкой мыши перетащить в окно модели блок Scope и там отпустить в удобном месте.
- Двойным щелчком по блоку Scope в модели вызвать его демонстрационное окно. Разместить это окно на экране в удобном месте, перемещая его за заголовок левой кнопкой мыши.
- 8. Кнопкой Properties (Свойства) окна Scope вызвать окно свойств, в котором установить число осей 2 (для входного и выходного сигналов ограничителя).
- 9. Левой (или правой) кнопкой мыши соединить блоки. При нажатой левой кнопке курсор имеет форму крестика, который надо позиционировать по помеченным входам и выходам блоков. Начать надо с помеченного выхода одного блока и отпустить кнопку на помеченном входе другого. Первый вход регистратора соединить со входом ограничителя, второй - с выходом.

10. Результат - модель устройства и пустое окно регистратора.

![](_page_17_Figure_21.jpeg)

11. Включить симулирование (моделирование) командой Simulation => Start (или кнопкой на панели инструментов модели). В окне Scope отображаются графики сигналов.

![](_page_17_Figure_23.jpeg)

Если результат не совпадает с ожидаемым, то нужно изменить параметры модели. Команда Simulation => Simulation parameters вызывает окно параметров модели, в котором можно сделать изменения. Можно регулировать параметры, размещенные на 5 вкладках:

- Solver решатель (время начала и конца, пошаговый или непрерывный режим, используемый математический метод, шаг моделирования, погрешности вычислений и др.).
- Workspace I/O рабочая область (параметры загрузка и сохранения, опции сохранения).
- Diagnostics диагностика (параметры и области, опции конфигурации, действия).
- Advanced Расширения (признаки оптимизации).
- Real-Time Workshop работа в реальном времени (выбор конфигурации целевого объекта и параметров для нее).
- 12. Если график получился в неудобном масштабе, то масштаб можно изменить. для этого лучше выбрать режим Autoscale (автомасштабирование) в локальном меню, вызываемым щелчком правой кнопки мыши по графику. Ниже видны результаты автомасштабирования.

### <u>Задача 2</u>

- 1. Добавим в модель в параллельную ветвь блок Dead Zone (Мертвая зона). Установим его параметры.
- 2. У регистратора Scope изменим число осей на 3.
- 3. Соединим третий вход Scope с выходом Dead Zone. Соединим вход Dead Zone с выходом Sine Wave.

![](_page_18_Figure_11.jpeg)

4. Выполнить моделирование. В окне Scope графики выходных сигналов.

![](_page_18_Figure_13.jpeg)

# 7. Моделирование системы с помощью Simulink

### Подготовка к работе

- 1. По указанной литературе изучить:
  - правила создания моделей систем в Simulink,
  - правила моделирования систем в Simulink,
  - иерархическую библиотеку Simulink.
  - состав Communication Blockset в Simulink.
- 2. Разработать структуру модели системы для варианта задания.

### Контрольные вопросы

- 1. Назначение Simulink.
- 2. Правила построения моделей систем в Simulink.
- 3. Правила моделирования систем в Simulink.
- 4. Структура иерархической библиотеки Simulink.
- 5. Блоки из папки Sources библиотеки Simulink.
- 6. Блоки из папки Sinks библиотеки Simulink.
- 7. Блоки из Communication Blockset для обработки сигналов.
- 8. Блоки из Communication Blockset для генерации помех.

## Задание к работе

Задача 1. Модель системы связи с заданными типами модуляции и помех:

- Создать модель. В ней сигнал от источника поступает на модулятор. Выходной сигнал модулятора передается в канал связи, где на него накладывается аддитивный шум. Выход канала связи поступает на демодулятор, восстанавливающий модулирующий сигналю. Регистратор с пятью входами позволяет наблюдать сигналы в разных точках системы.
- Провести ее моделирование.

### Варианты заданий

| N⁰ | Тип модуляции            | Тип генератора помехи    |
|----|--------------------------|--------------------------|
| 1  | DSB AM Passband          | Rician Noise Generator   |
|    | Двухполосная амплитудная | Райесовский шум          |
| 2  | DSBSC AM Passband        | Rayleigh Noise Generator |
|    | Балансная амплитудная    | Релейевский шум          |
| 3  | SSB AM Passband          | Uniform Noise Generator  |
|    | Однополосная амплитудная | Нормальный шум           |
| 4  | FM Passband              | Gaussian Noise Generator |
|    | Частотная                | Гауссовский шум          |
| 5  | PM Passband              | Rician Noise Generator   |
|    | Фазовая                  | Райесовский шум          |
| 6  | DSB AM Passband          | Rayleigh Noise Generator |
|    | Двухполосная амплитудная | Релейевский шум          |
| 7  | DSBSC AM Passband        | Uniform Noise Generator  |
|    | Балансная амплитудная    | Нормальный шум           |
| 8  | SSB AM Passband          | Gaussian Noise Generator |
|    | Однополосная амплитудная | Гауссовский шум          |
| 9  | FM Passband              | Rician Noise Generator   |
|    | Частотная                | Райесовский шум          |
| 10 | PM Passband              | Rayleigh Noise Generator |
|    | Фазовая                  | Релейевский шум          |
| 11 | DSB AM Passband          | Uniform Noise Generator  |
|    | Двухполосная амплитудная | Нормальный шум           |
| 12 | DSBSC AM Passband        | Gaussian Noise Generator |
|    | Балансная амплитудная    | Гауссовский шум          |
| 13 | SSB AM Passband          | Rician Noise Generator   |
|    | Однополосная амплитудная | Райесовский шум          |
| 14 | FM Passband              | Rayleigh Noise Generator |
|    | Частотная                | Релейевский шум          |
| 15 | PM Passband              | Uniform Noise Generator  |
|    | Фазовая                  | Нормальный шум           |
|    |                          |                          |

#### Методические указания

- Модель системы содержит источник сигнала и помехи, функциональные блоки и средства наблюдения за поведением системы (модулятор, демодулятор, дисплей, численный индикатор и др.).
- 2. Во всех вариантах задания нужно использовать дисплей с пятью входами.
- Первое действие запустить Matlab. При этом возникает стартовое диалоговое окно, в котором докированы три встроенных окна: Command Window (командное) - справа, Launch Pad (Средства запуска) - в левом верхнем углу, Command Hustory (История команд) - в левом нижнем углу. Каждое подокно можно освободить из дока.

- 4. Для создания модели нужно выполнить действие File => New => Model. Это приводит к запуску программы Simulink, которая создает пустое окно модели.
- 5. Далее нужно вызвать браузер библиотеки компонент, используя меню или кнопку в панели инструментов Library Brouser. Окно браузера содержит две панели: слева иерархическое дерево библиотеки, справа - содержимое выбранной в левой панели папки с блоками. В папке могут быть подбиблиотеки и блоки. Каждый блок и подбиблиотека имеют визуальный семантический образ и надпись.
- 6. Разместите окна браузера и модели таким образом, чтобы они не перекрывали друг друга. Теперь можно формировать модель визуальным методом.
- Скопируйте мышью из браузера в окно модели нужные блоки и удобно разместите их. При переносе блока в модель там создается экземпляр блока с именем, совпадающим с надписью под блоком (при необходимости, когда однотипных блоков в модели несколько, в имя блока добавляется номер).
- Соедините блоки коннекторами. Для этого нужно протаскивать мышь от одной соединяемой точки к другой. При отпускании кнопки мыши в модели отображается коннектор со стрелкой.
- Установите для каждого блока свойства. Для этого нужно на блоке сделать двойной щелчок мышью, что приведет к появлению окна со свойствами блока. Установите нужные свойства в полях окна.

#### Пример выполнения

<u>Задание</u>. Создать модель аналоговой системы передачи с амплитудной модуляцией по каналу связи с гауссовым шумом.

#### <u>Решение</u>

- 1. Создать на экране дисплея пустое окно модели и вызвать браузер библиотеки блоков.
- Открыть в браузере папку с блоками источников, используя кнопку подбиблиотеки Sources (Источники). Из подбиблиотеки Sources левой кнопкой мыши перетащить в окно модели блок Sine Wave (генератор синусоиды) и там отпустить в удобном месте.
- Двойным щелчком по блоку Sine Wave в модели вызвать окно со свойствами блока. В его полях выбрать параметры. В данном случае установить амплитуду и частоту (фазу и время отсчета можно не менять).
- 4. Выбрать в браузере папку Communications Blockset (Коммуникационные блоки).
- 5. В нем открыть папку Modulation (Модуляция), а в ней папку Analog Passband Modulation (Аналоговая полосовая модуляция).
- 6. Из подбиблиотеки Analog Passband Modulation левой кнопкой мыши перетащить в окно модели блок DSB AM Modulator Passband (Модулятор двухполосной AM с полосовым фильтром) и там отпустить в удобном месте.
- 7. Аналогично скопировать в окно модели блок DSB AM Demodulator Passband (Демодулятор двухполосной AM с полосовым фильтром).

- 8. Двойным щелчком по блоку Saturation в модели вызвать окно со свойствами блока. В нем установить верхний и нижний пределы ограничения.
- 9. Выбрать в браузере папку Communications Blockset. В нем открыть папку Comm Sources (Коммуникационные источники).
- 10. Из подбиблиотеки Comm Sources левой кнопкой мыши перетащить в окно модели блок Gaussian Noise Generator (Генератор гауссового шума) и там отпустить в удобном месте.
- 11. Выбрать в браузере папку Simulink. В ней открыть папку Functions & Tables (Функции и тиаблицы).
- 12. Из подбиблиотеки Functions & Tables левой кнопкой мыши перетащить в окно модели блок Fcn (Функция) и там отпустить в удобном месте. Этот блок введет функцию преобразования u(1) векторного выхода блока Gaussian Noise Generator в скаляр. Для задания функции вызовите окно свойств блока двойным щелчком по нему и введите u(1) в поле функции.
- 13. Выбрать в браузере папку Simulink. В ней открыть папку Math (Математика).
- Из подбиблиотеки Math левой кнопкой мыши перетащить в окно модели блок Gain (Усиление) и там отпустить в удобном месте. Этот блок будет использован для задания уровня шума в канале связи.
- Из подбиблиотеки Math левой кнопкой мыши перетащить в окно модели блокSum (Сумматор) и там отпустить в удобном месте. Этот блок будет использован для сложение сигналов в канале связи.
- .Выбрать в браузере папку Simulink. В ней открыть папку регистраторов Sinks (Регистраторы). Из подбиблиотеки Sinks левой кнопкой мыши перетащить в окно модели блок Scope и там отпустить в удобном месте.
- 17. Двойным щелчком по блоку Scope в модели вызвать его демонстрационное окно. Разместить это окно на экране в удобном месте, перемещая его за заголовок левой кнопкой мыши.
- 18. Кнопкой Properties (Свойства) окна Scope вызвать окно свойств, в котором установить число осей 5 (для модулирующего сигнала, модулированного сигнала, сигнала шума, сигнала на выходе канала связи, выходного сигнала демодулятора).
- 19. Левой (или правой) кнопкой мыши соединить блоки. При нажатой левой кнопке курсор имеет форму крестика, который надо позиционировать по помеченным входам и выходам блоков. Начать надо с помеченного выхода одного блока и отпустить кнопку на помеченном входе другого. Входы регистратора соединять с узлами модели в которых действуют сигналы, указанные выше и в том же порядке.
- 20. Результат модель устройства и пустое окно регистратора.

43

![](_page_21_Figure_1.jpeg)

- 21. Включить симулирование (моделирование) командой Simulation => Start (или кнопкой на панели инструментов модели). В окне Scope отображаются графики сигналов.
- 22. Осуществить моделирование для двух случаев
  - Помех нет. Для этого установить усиление блока Gain, равным нулю.
  - Помеха есть. Для этого установить усиление блока Gain, не равное нулю. Регулируя это значение можно проследить за поведение системы в разных условиях. Ниже приведены состояния регистратора без помех (слева) и с помехами (справа).

На приведенных графиках выходной сигнал демодулятора содержит остаточную высокочастотную компоненту. Это связано с использованием в демодуляторе не очень качественного фильтра.

![](_page_21_Figure_7.jpeg)